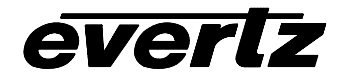

| 1.   | OVERVIEW                                                                                                    | 1        |
|------|----------------------------------------------------------------------------------------------------|----------|
| 2.   | INSTALLATION                                                                                                    | 2        |
| 3.   | SPECIFICATIONS                                                                                                    | 3        |
|      | 3.1. SERIAL VIDEO INPUT                                                                                                    | 3        |
|      | 3.2. SERIAL VIDEO OUTPUTS                                                                                                    | 3        |
|      | 3.3. FUNCTIONAL                                                                                                    | 3        |
|      | 3.4. ELECTRICAL                                                                                                    | 3        |
|      | 3.5. PHYSICAL                                                                                                    | 3        |
| 4.   | STATUS LEDS                                                                                                    | 4        |
| 5.   | CONFIGURING THE 7740DLY USING THE ON SCREEN MENU                                                                                       | 4        |
|      | 5.1. TOP LEVEL MENU STRUCTURE                                                                                                    | 5        |
|      | <ul><li>5.1.1. Setting the Video Delay</li><li>5.1.2. Choosing Which lines in the Vertical Blanking interval will be Blanked</li></ul> | 5<br>6   |
| 6.   | JUMPERS AND USER CONTROLS                                                                                                    | 7        |
|      | 6.1. SELECTING WHETHER LOCAL FAULTS WILL BE MONITORED<br>BY THE GLOBAL FRAME STATUS                                                    | 8        |
|      | 6.2. ENABLING THE BYPASS RELAY                                                                                                    | 8        |
|      | 6.3. CONFIGURING THE MODULE FOR FIRMWARE UPGRADES                                                                                      | 8        |
| Figu | Ires                                                                                                    |          |
| •    | Figure 1: 7740 Block Diagram                                                                                                    | .1       |
|      | Figure 2: 7742DLY Rear Panels<br>Figure 3 : Location of Jumpers on 7740DLY Boards                                                      | .2<br>.7 |
| Tab  | les                                                                                                    |          |
|      | Table 1: Model 7740 Video Delay Units – 525 and 625 Line Video                                                                         | .6       |
|      | Table 2: Model 7742 Video Delay Units – 525 and 625 Line Video                                                                         | .6       |
|      | Table 3: Typical Video Delay Settings – 525 and 625 Line Video                                                                         | .6       |

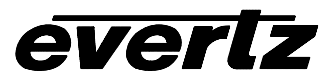

### **REVISION HISTORY**

| <u>REVISION</u> | DESCRIPTION                       | DATE   |
|-----------------|-----------------------------------|--------|
| 1.0             | Original Version                  | Jan 02 |
| 1.1             | Minor typographical corrections   | Aug 02 |
| 1.2             | Block diagram in Figure 1 updated | Jan 03 |

Information contained in this manual is believed to be accurate and reliable. However, Evertz assumes no responsibility for the use thereof nor for the rights of third parties, which may be effected in any way by the use thereof. Any representations in this document concerning performance of Evertz products are for informational use only and are not warranties of future performance, either express or implied. The only warranty offered by Evertz in relation to this product is the Evertz standard limited warranty, stated in the sales contract or order confirmation form.

Although every attempt has been made to accurately describe the features, installation and operation of this product in this manual, no warranty is granted nor liability assumed in relation to any errors or omissions unless specifically undertaken in the Evertz sales contract or order confirmation. Information contained in this manual is periodically updated and changes will be incorporated into subsequent editions. If you encounter an error, please notify Evertz Customer Service department. Evertz reserves the right, without notice or liability, to make changes in equipment design or specifications.

## 1. OVERVIEW

The Evertz 7740 series Video Delay modules are full function video delay units for standard definition digital video. The delay can be set in video units (frames, lines and samples) or time units (seconds). The 7740 series video delay modules delay the complete VBI and all ancillary data including embedded audio, VITS and D-VITC.

There are two models available with different amounts of delay possible. Both versions will be referred to as the 7740DLY throughout this manual except where the delay values are referred to.

| Model   | Delay Range              |  |  |
|---------|--------------------------|--|--|
| 7740DLY | 100 μs up to 0.5 seconds |  |  |
| 7742DLY | 100 μs up to 2.3 seconds |  |  |

#### **Possible Applications:**

- satellite uplinks
- cable headends
- mobile vehicle outputs
- broadcast transmitter inputs
- anywhere video delay is required
- re-entry feeds into Master Control Switcher for re-timing
- audio compression delay equalization

#### Features:

- Delay programmable in video units (frames, lines, and samples) or as time units (seconds)
- Auto senses video standard and switches between 525 and 625 video formats
- Delays SMPTE 259M Serial digital video up to ½ second (2.3 seconds for 7742)
- Pass or blank individual lines in the vertical blanking interval
- Bypass relay for program video path activated on unit failure or from GPI
- Card edge controls operate on screen menu system to program delay settings and VBI line blanking

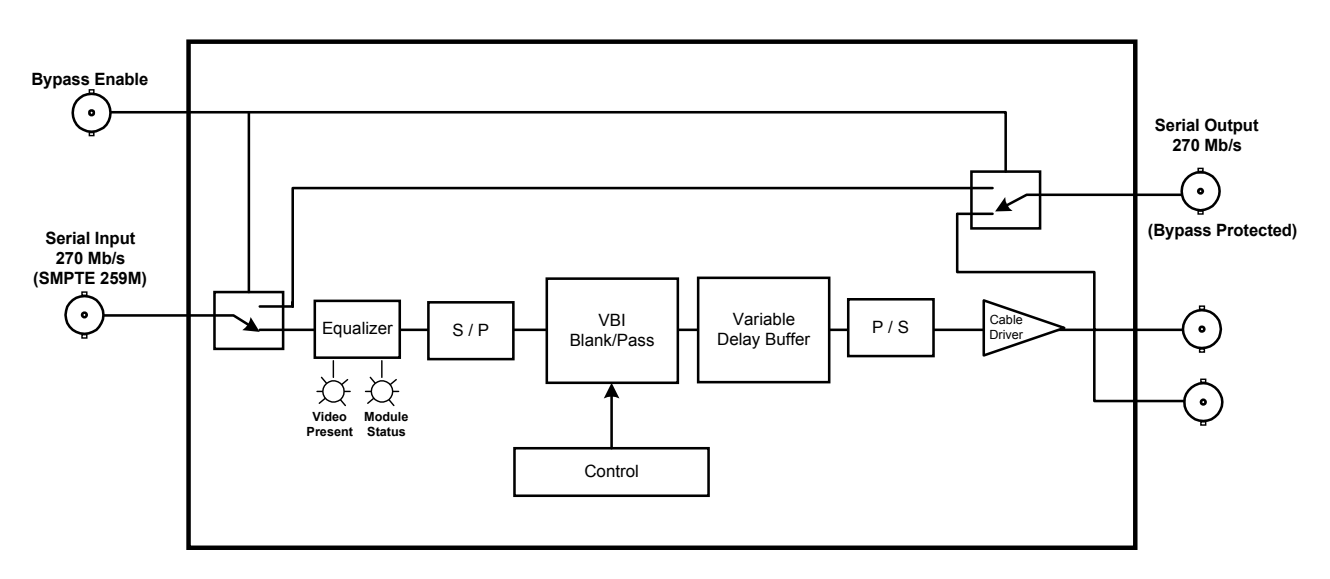

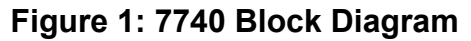

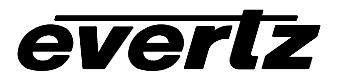

## 2. INSTALLATION

The 7740DLY series modules come with a companion rear plate that has 5 BNC connectors and occupy one slot in the frame. For information on mounting the rear plate and inserting the module into the frame see the 7700FR chapter section 3.

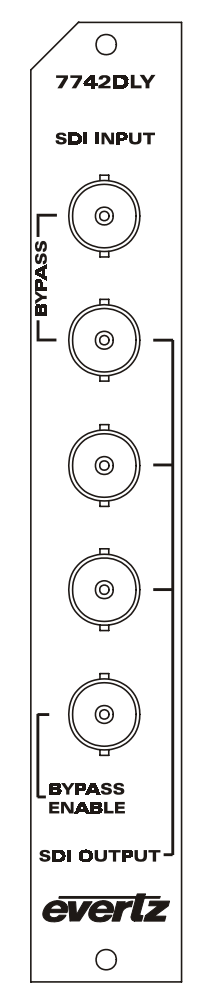

Figure 2: 7742DLY Rear Panels

- **SDI INPUT** Input BNC connector for 10-bit serial digital video signals, compatible with the SMPTE 259M (CCIR601) standard.
- **SDI OUTPUTS** Three BNC serial digital video outputs are provided. Output 1 is protected by a bypass relay, which will activate in the event of power loss to the module, or can be activated from the Bypass BNC input. The remaining two outputs are not bypass protected.
- **BYPASS** BNC input for Bypass relay control. If you leave the input floating (not connected) then it will not be activated. Connecting the GPI input (center) to ground activate the bypass relay. The Bypass relay can also be activated by using the BYPASS jumper located near the front of the module. (See section 6.2)

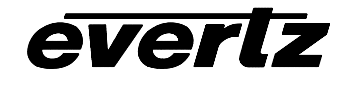

# 3. SPECIFICATIONS

## 3.1. SERIAL VIDEO INPUT

| Standards:         | SMPTE 259M (270 Mb/s)                       |
|--------------------|---------------------------------------------|
| Connector:         | 1 BNC input per IEC 169-8                   |
| Equalization:      | Automatic                                   |
| Max. Cable Length: | 210m recommended, tested to 225m @ 270 Mb/s |
| -                  | with Belden 8281 or equivalent cable        |
| Return Loss:       | > 15 dB up to 540 Mb/s                      |

## 3.2. SERIAL VIDEO OUTPUTS

| Number of Outputs:  | 1 with relay bypass, 3 additional outputs. |
|---------------------|--------------------------------------------|
| Connector:          | BNC per IEC 169-8                          |
| Signal Level:       | 800mV nominal                              |
| DC Offset:          | 0V ±0.5V                                   |
| Rise and Fall Time: | 470ps nominal                              |
| Overshoot:          | <10% of amplitude                          |
| Return Loss:        | > 15 dB up to 540 Mb/s                     |
| Wide Band Jitter:   | < 0.2 UI                                   |

#### 3.3. FUNCTIONAL

| Minimum Delay: | 815 nsec (22 samples)                                      |
|----------------|------------------------------------------------------------|
| Maximum Delay: |                                                            |
| Model 7740:    | 525 line: 17 frames, 625 line: 14 frames (approx56 sec)    |
| Model 7742:    | 525 line: 70 frames, 625 line: 59 frames (approx. 2.3 sec) |

### 3.4. ELECTRICAL

| Voltage: | + 12VDC                                            |
|----------|----------------------------------------------------|
| Power:   | 10 watts                                           |
| EMI/RFI: | Complies with FCC regulations for class A devices. |
|          | Complies with EU EMC directive.                    |

### 3.5. PHYSICAL

7700 or 7701 frame mounting: Number of slots: 1

## Stand Alone Enclosure:

| Dimensions: | 14 " L x 4.5 " W x 1.9 " H      |
|-------------|---------------------------------|
|             | (355 mm L x 114 mm W x 48 mm H) |
| Weight:     | approx. 1.5 lbs. (0.7 Kg)       |

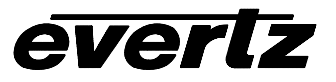

## 4. STATUS LEDS

**MODULE OK** This Green LED will be On when the module is operating properly

**LOCAL FAULT** This Red LED makes it easy to identify one module in a frame that is missing an essential input or has another fault.

The LED will blink on and off if the microprocessor is not running.

The LED will be on solid when the cable length warning is active, when input video is lost or there is a fault in the module power supply.

**VIDEO PRESENT:** This Green LED will be On when there is a valid video signal present at the module input.

## 5. CONFIGURING THE 7740DLY USING THE ON SCREEN MENU

An On screen menu (OSD) is used to configure many of the test generator's parameters. The three position, return to center, toggle switch and momentary pushbutton located on the front edge of the module are used to navigate the OSD setup menus and configure the cards various controls.

To enter the OSD menu system, press and hold the pushbutton and then press the toggle switch up for 5 seconds. This will bring you to the main setup menu where you can use the toggle switch to move up and down the list of available sub menus. An arrow (>) moves up and down the left hand side of the menu items to indicate which item you are currently choosing. Once the arrow is on the desired item, press the pushbutton to select the next menu.

On all menus, there is a selectable item *Done*. Selecting *Done* will take you to the previous menu (the one that was used to get into the menu). If you are at the top level of the menu tree then selecting *Done* will exit the OSD menu and return the 7740DLY to the normal operating mode.

Once you are in a sub menu, there may be another menu level, or there may be a list of parameters to adjust. If there is another set of menu choices, use the toggle switch to select the next choice with the same procedure as in the main menu.

If there is a list of parameters to adjust, use the toggle switch to move up or down to the desired parameter and press the pushbutton. The arrow will move to the right hand side (<) indicating that you can now adjust the parameter. Using the toggle switch, adjust the parameter to its desired value. If the parameter is a numerical value, the number will increase if you lift the toggle switch and decrease if you push down on the toggle switch. If the parameter contains a list of choices, you can cycle through the list by pressing the toggle switch in either direction.

When you have stopped at the desired value, depress the pushbutton. This will update the parameter with the selected value and move the arrow back to the left side of the parameter list. Continue selecting and adjusting other parameters or use the *Done* commands to return to the next higher menu level.

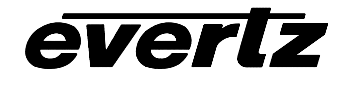

## 5.1. TOP LEVEL MENU STRUCTURE

The following is a brief description of the top level of the menu tree that appears when you enter the On screen menu. Selecting one of these items will take you down into the next menu level.

| Video Delay  | Sets the amount of delay through the 7740DLY                                          |
|--------------|---------------------------------------------------------------------------------------|
| VBI Blanking | Configure what lines of the VBI will be blanked and which ones will be passed through |
| Done         | Exit On Screen Menu System                                                            |

#### 5.1.1. Setting the Video Delay

The VIDEO DELAY menu item allows the user to set the video delay. The maximum delay is approximately ½ second (2.3 seconds for 7742DLY) even though it is set using video units (frames, lines and samples). The video delay is set using frame, line or sample increments. Each time the pushbutton is pressed to accept a portion of the total delay, the new video delay will be implemented.

| Frame = xxx         | Sets the amount of delay in whole numbers of frames                |
|---------------------|--------------------------------------------------------------------|
| Line = yyy          | Sets the amount of delay in whole numbers of lines (the sub-frame) |
| Sample = zzz        | Sets the amount of delay in samples (the sub-line delay)           |
| Done                | Return to main menu                                                |
| Delay = ttt.ddd sec | Displays the amount of delay in seconds                            |

#### Step 1: Coarse Adjustment

Press the toggle switch up or down until the right arrow (>) is beside the Frames menu item. Press the pushbutton to set the whole frame delay. The display will show frames = xxx where xxx is the frames part of the delay value. Press the toggle switch up or down to adjust the value. Holding the toggle switch will change the value at a faster rate. Press the pushbutton to accept the video frames part of the delay. The arrow (>) will appear back at the left side of the display.

#### Step 2: Medium Adjustment

Press the toggle switch down until the right arrow (>) is beside the Lines menu item. Press the pushbutton to set the whole line delay. The display will show line = yyy where yyy is the lines part of the delay value. Press the toggle switch up or down to adjust the value. Holding the toggle switch will change the value at a faster rate. Press the pushbutton to accept the video lines part of the delay. The arrow (>) will appear back at the left side of the display.

#### Step 3: Fine Adjustment

Press the toggle switch down until the right arrow (>) is beside the Samples menu item. Press the pushbutton to set the sample delay. The display will show sample = zzz where zzz is the samples part

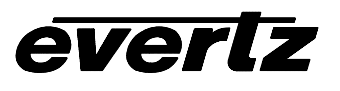

of the delay value. Press the toggle switch up or down to adjust the value. Holding the toggle switch will change the value at a faster rate. Press the pushbutton to accept the video sample part of the delay. The arrow (>) will appear back at the left side of the display.

Table 1 shows the maximum number of video units of delay available in 525 and 625 line video for the model 7740. Table 2 shows the maximum number of video units of delay available in 525 and 625 line video for the model 7742. Table 3 shows typical conversions between video units and time units for 525 and 625 line video. The calculations are based on the total samples per line shown in Table 1, and the time per sample which is  $1 / (27 \times 10^6)$  seconds.

| Video Type | Lines per | Samples  | Maximum delay |       |            |              |
|------------|-----------|----------|---------------|-------|------------|--------------|
| _          | frame     | per line | Video Units   |       | Time Units |              |
|            |           |          | Frames        | Lines | Samples    | Milliseconds |
| 525        | 525       | 1716     | 16            | 525   | 1716       | 567.296      |
| 625        | 625       | 1728     | 13            | 625   | 1728       | 560.064      |

### Table 1: Model 7740 Video Delay Units – 525 and 625 Line Video

| Video Type | Lines per | Samples  | Maximum delay |       |            |         |
|------------|-----------|----------|---------------|-------|------------|---------|
|            | frame     | per line | Video Units   |       | Time Units |         |
|            |           |          | Frames        | Lines | Samples    | Seconds |
| 525        | 525       | 1716     | 69            | 525   | 1716       | 2.33573 |
| 625        | 625       | 1728     | 58            | 625   | 1728       | 2.36064 |

### Table 2: Model 7742 Video Delay Units – 525 and 625 Line Video

| Video Type | Desired Delay |           | Video Units |       |         |
|------------|---------------|-----------|-------------|-------|---------|
|            | Milliseconds  | Total     | Frames      | Lines | Samples |
|            |               | Samples   |             |       |         |
| 525        | 50            | 1,350,000 | 1           | 261   | 1224    |
|            | 100           | 2,700,000 | 2           | 523   | 732     |
|            | 200           | 5,400,000 | 5           | 521   | 1464    |
| 625        | 50            | 1,350,000 | 1           | 156   | 432     |
|            | 100           | 2,700,000 | 2           | 313   | 239     |
|            | 200           | 5,400,000 | 5           | 1     | 478     |

### Table 3: Typical Video Delay Settings – 525 and 625 Line Video

#### 5.1.2. Choosing Which lines in the Vertical Blanking interval will be Blanked

The VBI BLANKING menu item allows the user to select what lines of the VBI will be blanked and which ones will be passed through.

| Line = yy | Select a line in the vertical interval                                                    |
|-----------|-------------------------------------------------------------------------------------------|
| Blanking  | Sets whether the line selected using the <i>Blanking</i> menu item will be blanked or not |
| Done      | Return to main menu                                                                       |

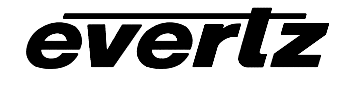

#### Step 1: Choosing the VBI line

Press the toggle switch up or down until the right arrow (>) is beside the Line menu item and press the pushbutton. The display will show

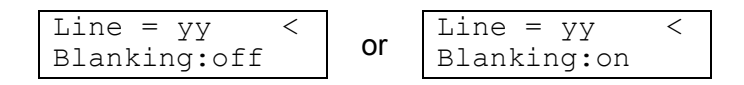

Press the toggle switch up or down to select the VBI line you want to configure. Only valid VBI lines for the current video standard are shown. Press the pushbutton to select this line. The arrow (>) will appear back at the left side of the display.

#### Step 2: Enabling Blanking for a VBI line

Press the toggle switch down until the right arrow (>) is beside the Blanking menu item and press the pushbutton. The display will show whether blanking is On or Off for the line selected above. Press the toggle switch up or down to enable or disable blanking for this line and press the pushbutton to accept your choice. The arrow (>) will appear back at the left side of the display.

To configure other VBI lines repeat steps 1 and 2. When you are finished select the Done menu item and press the **pushbutton**.

## 6. JUMPERS AND USER CONTROLS

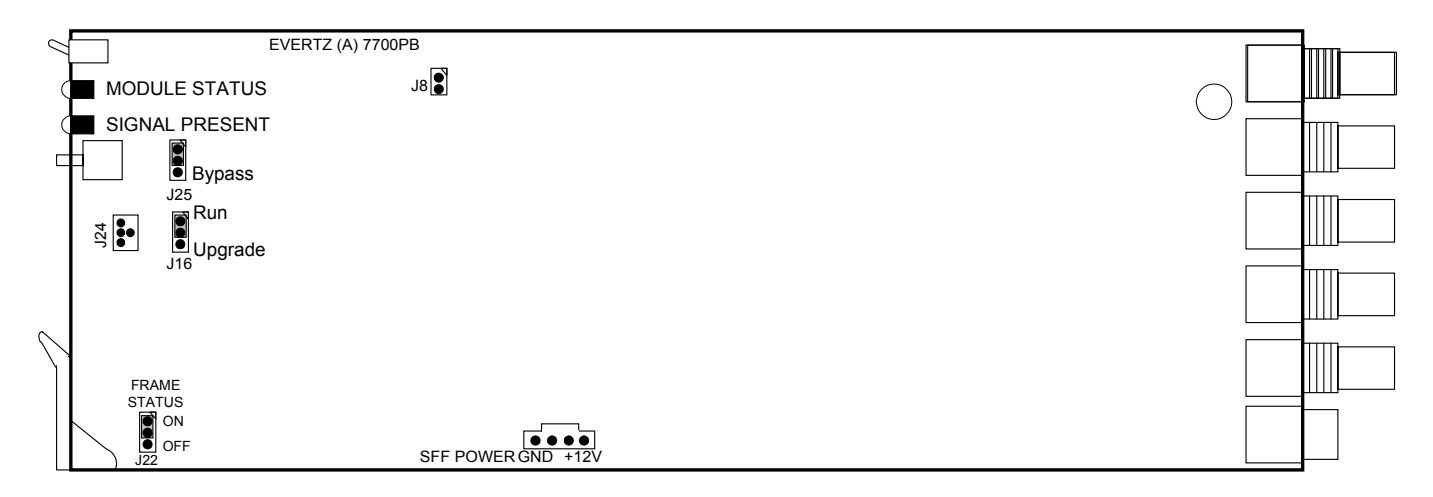

### Figure 3 : Location of Jumpers on 7740DLY Boards

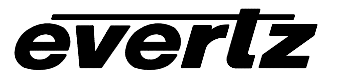

## 6.1. SELECTING WHETHER LOCAL FAULTS WILL BE MONITORED BY THE GLOBAL FRAME STATUS

**FRAME STATUS** The FRAME STATUS jumper located at the front of the module determines whether local faults (as shown by the Local Fault indicator) will be connected to the 7700FR frame's global status bus. (This feature is not available on Rev 1 versions of the board)

To monitor faults on this module with the frame status indicators (on the PS FRAME STATUS LED's and on the Frame's Fault Tally output) install this jumper in the On position. (Default)

When this jumper is installed in the Off position, local faults on this module will not be monitored.

#### 6.2. ENABLING THE BYPASS RELAY

**BYPASS** The BYPASS jumper J25 located at the front of the module allows the user to manually activate the video bypass relay. When the video bypass relay is activated the incoming video connected to the **SDI INPUT** BNC will be directly connected to the top **SDI OUTPUT** BNC and will bypass the delay and VBI blanking processing of this module. There will not be signal on the other **SDI OUTPUT** BNCs when the video bypass relay is activated. The video bypass relay will also be activated in the event of a power loss to the module, preserving the integrity of your program video path.

To activate the video bypass relay connect this jumper on the BYPASS side. If you connect this jumper on the other side or leave it off then the video bypass relay will not be activated. You can also activate the video bypass relay by connecting the center of the GPI BNC to ground (See section 2)

#### 6.3. CONFIGURING THE MODULE FOR FIRMWARE UPGRADES

**UPGRADE** The UPGRADE jumper J16 located at the front of the module is used when firmware upgrades are being done to the module. For normal operation it should be installed in the *RUN* position. On Rev 1 versions of this board the upgrade jumper is located in another location. See the *Upgrading Firmware* section of this manual for more information.

To upgrade the firmware in the module unit pull it out of the frame. Move Jumper J16 into the *UPGRADE* position. Install the Upgrade cable provided (located in the vinyl pouch in the front of this manual) onto header J24 at the card edge. Re-install the module into the frame. Run the upgrade as described in the *Upgrading Firmware* section of this manual. Once the upgrade is completed, remove the module from the frame, move J16 into the *RUN* position, remove the upgrade cable and re-install the module. The module is now ready for normal operation.